## Инструкция оплаты полиса ДМС\_Студенческий РЕСО-гарантия

## Оплата банковской картой:

1. Переходим по ссылке, полученной в письме с договором страхования тема Полис Мед. Индивидуальный - проект

| 🐻 В целях безопасности, Thu | nderbird заблокировал в этом сообщении загрузку содержимого из Интернета.                                                                                                    | Настройки 🗸 | × |
|-----------------------------|----------------------------------------------------------------------------------------------------|-------------|---|
|                             | РЕСО-Гарантия<br>Павел Петрович!<br>В соответствии с Вашей заявкой направляем проект полиса<br>ДМС. Пресыба произвести оплату в течение 5-ти дней. Оплатить                                                                                                    |             |   |
|                             | можно по <u>ссылке</u> ли через мобильное приложение RESO<br>Mobile или личный кабинет в web <u>https://resc.u/login</u> с<br>помощью функции «Оплатить полис». В течение 1 рабочего дня<br>после оплаты Вы получите полис ДМС подписанный<br>электронной цифровой подписью РЕСО-Гарантия. При<br>возникновении вопросов обращайтесь, пожалуйста, к<br>администратору договора: СЕВЕРО-ЗАПАДНЫЙ<br>РЕГИОНАЛЬНЫЙ ЦЕНТР 8 (812) 346-85-52, 8 (812) 346-86-71<br>service@spb.reso.ru. |             |   |
|                             | С уважением, САО «РЕСО-Гарантия»<br>С нами надежнее!                                                                                                    |             |   |

2. При открытии ссылки на оплату в Альфа Банке или Сбербанке, не вводя телефон и почту нажимаем кнопку К ОПЛАТЕ

| $\leftrightarrow$ $\rightarrow$ C $\stackrel{\bullet\bullet}{\neg}$ pay.alfabank.ru/payment/merchan | ts/ecom2/payment_ru.html?mdOrder=8467 | 9c49-bdce-7877-bda1-66180 🛧 | ⊻ Ø | Доступно обновление Chrome : |  |  |  |
|----------------------------------------------------------------------------------------------------|---------------------------------------|-----------------------------|-----|------------------------------|--|--|--|
|                                                                                                    | <mark>Альфа Банк</mark> во м          |                             |     |                              |  |  |  |
|                                                                                                    | РЕСО САО "РЕСО-Гарантия"              |                             |     |                              |  |  |  |
|                                                                                                    | <b>14 200</b> ,00 ₽                   | Детали заказа 🗸             |     |                              |  |  |  |
|                                                                                                    | Телефон                               |                             |     |                              |  |  |  |
|                                                                                                    | Электронная почта                     |                             |     |                              |  |  |  |
|                                                                                                    | Коплате                               |                             |     |                              |  |  |  |
|                                                                                                    |                                       |                             |     |                              |  |  |  |
|                                                                                                    |                                       |                             |     |                              |  |  |  |
|                                                                                                    |                                       |                             |     |                              |  |  |  |
|                                                                                                    |                                       |                             |     |                              |  |  |  |

3. Выбираете способ оплаты – оплата картой

| 🗯 Google Chrome Файл                                                                                                    | Изменить                        | Посмотреть | История Закла,    | цки Профил    | и Tab Окно           | Справка                |                        | <b>a</b> 6  | PY• K4     | <del>ଚ</del> ଦ୍ 🖁 । | 3т, 10 сент. 12:52 |
|----------------------------------------------------------------------------------------------------|---------------------------------|------------|-------------------|---------------|----------------------|------------------------|------------------------|-------------|------------|---------------------|--------------------|
| Summer of the local division of the local division of the local di | •••                             | М Входя: Х | : одово Х         | 🚺 🎯 Citrix R  | 🗙   🔛 Мои по 🗄       | x   🌩 U6 (20 x         | 👿 Портал 🗙 📄           | 🖠 Обуча 🗙 🛛 | 🖞 Купита 🗙 | <u>А</u> Стран х    | + •                |
|                                                                                                    | $\leftrightarrow \rightarrow 0$ | 🕈 😂 pay.   | alfabank.ru/payme | nt/merchants, | /ecom2/payment_r     | u.html?mdOrder=29      | 1ea72c-2ccf-7f64-a     | b42-0550 1  | * 🕹 🔞      | Доступно обн        | овление Chrome     |
|                                                                                                    |                                 |            |                   |               | <u>А</u> льфа Бан    | IK                     | 3                      | RU ~        |            |                     |                    |
|                                                                                                    |                                 |            |                   |               |                      | СО-Гарантия"           |                        |             |            |                     |                    |
|                                                                                                    |                                 |            |                   |               | <b>14 200</b> ,00 ₽  |                        | Детали заказа          | ~           |            |                     |                    |
|                                                                                                    |                                 |            |                   |               |                      | Оплатить карт          | той                    |             |            |                     |                    |
|                                                                                                    |                                 |            |                   |               |                      | Оплатить 😽             | сбп                    |             |            |                     |                    |
|                                                                                                    |                                 |            |                   |               | Текс<br>Нажимая «Опл | атить», вы соглашаетес | сь с условиями сервиса |             |            |                     |                    |
|                                                                                                    |                                 |            |                   |               |                      | D Chesk The Chesk      |                        |             |            |                     |                    |
|                                                                                                    |                                 |            |                   |               |                      |                        |                        |             |            |                     |                    |
|                                                                                                    |                                 |            |                   |               |                      |                        |                        |             |            |                     |                    |
|                                                                                                    |                                 |            |                   |               |                      |                        |                        |             |            |                     |                    |
|                                                                                                    |                                 |            |                   |               |                      |                        |                        |             |            |                     |                    |
|                                                                                                    |                                 | _          | _                 | _             |                      |                        |                        |             |            |                     | -                  |
|                                                                                                    | ] 🖉                             | 0          | <u>s</u>          | <b>[</b> ] (  | 9 🖉                  | 🚺 🚺                    | / 🔽 🖪                  |             |            | <b>-</b>            |                    |

4. Вводите данные карты

| Google Chrome | Файл | Изменить | Посмотреть | История       | Закладки   | Профил     | Tab          | Окно                  | Справка     |              |              |                | 0       | (C) P) |          |            | Вт, 10  | сент. 12: | 52 |
|---------------|------|----------|------------|---------------|------------|------------|--------------|-----------------------|-------------|--------------|--------------|----------------|---------|--------|----------|------------|---------|-----------|----|
|               |      |          | M Входя:   | х   👸 Год     | дово 🗙     | 🛞 Citrix R | ×   🔝        | Мои по                | ×   👁 U     | 6 (20 ×      | 🛛 👿 Пор      | отал 🗙   🐞     | Обуча × | c   🕊  | Купита 🗙 | А Стран    | × +     |           | ~  |
|               |      | ← →      | C 🖘 pa     | y.alfabank.ri | u/payment/ | merchants/ | ecom2/p      | ayment_r              | ru.html?mc  | Order=2      | 91ea72c-2    | ccf-7f64-ab    | 42-0550 | ☆      | * 0      | Доступно с | бновлен | ие Chrome | :  |
|               |      |          |            |               |            |            | <u>А</u> льф | ра Бан                | łK          |              |              | RI             | 1 ~     |        |          |            |         |           |    |
|               |      |          |            |               |            |            |              | CAO "PE               | ECO-Fapai   | тия"         |              |                | 19:42   |        |          |            |         |           |    |
|               |      |          |            |               |            |            | 14 20        | <b>00</b> ,00 P       |             |              | Дe           | етали заказа 🕚 | ~       |        |          |            |         |           |    |
| TALIAN.       |      |          |            |               |            |            | номи<br> роо | ер карты<br>10 0000 0 | 0000 0000   |              |              |                |         |        |          |            |         |           |    |
| -             |      |          |            |               |            |            | <br>/ Сро    | ок действ             | вия         | Vc           | VC/CVV-k     | ход            |         |        |          |            |         |           |    |
|               |      |          |            |               |            | 0          | Вла          | аделец к              | арты        |              |              |                |         |        |          |            |         |           |    |
|               |      |          |            |               |            |            | d            | _                     | 0           |              |              |                |         |        |          |            |         |           |    |
|               |      |          |            |               |            |            | Y            |                       | Опла        | тить кар     | ртои         |                |         |        |          |            |         |           |    |
|               |      |          |            |               |            |            |              |                       | К спос      | обам оп      | латы         |                | )       |        |          |            |         |           |    |
|               |      |          |            |               |            |            | Haz          | жимая «Оп)            | латить», вы | соглашает    | есь с услови | кями сервиса   |         |        |          |            |         |           |    |
|               |      |          |            |               |            |            |              |                       | 10 Check    | 9            | PCI          |                |         |        |          |            |         |           |    |
|               |      |          | 0          |               | 9          | 1          | 9            | ~                     |             | ) <b>ú</b> t | v <b>C</b>   |                |         |        |          |            | 1       |           |    |

5. Вам на почту придет чек об оплате договора страхования.

## Инструкция для оплаты через банковское приложение по QR коду:

1. Переходим по ссылке, полученной в письме с договором страхования Тема Полис Мед. Индивидуальный - проект

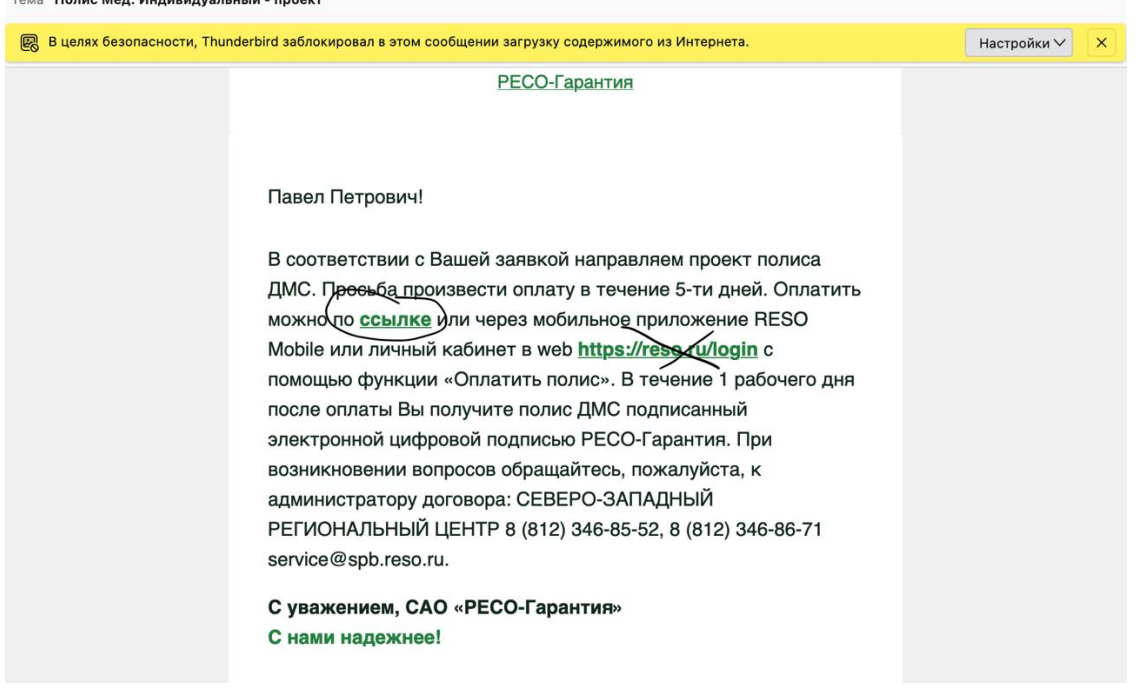

2. При открытии ссылки на оплату в Альфа Банке или Сбербанке, не вводя телефон и почту нажимаем кнопку К ОПЛАТЕ

| $\leftarrow$ $\rightarrow$ C ( $\stackrel{\circ}{\sim}$ pay.alfabank.ru/payment/merchants | ecom2/payment_ru.html?mdOrder=84679 | c49-bdce-7877-bda1-66180 🛠 | ¥ и | Доступно обновление Chrome |
|-------------------------------------------------------------------------------------------|-------------------------------------|----------------------------|-----|----------------------------|
|                                                                                           | <u>А</u> льфа Банк                  | RU ~                       |     |                            |
|                                                                                           |                                     |                            |     |                            |
|                                                                                           | <b>14 200</b> ,00 ₽                 | Детали заказа 🗸            |     |                            |
|                                                                                           | Телефон                             |                            |     |                            |
|                                                                                           | Электронная почта                   |                            |     |                            |
|                                                                                           | Коплате                             |                            |     |                            |
|                                                                                           |                                     |                            |     |                            |
|                                                                                           |                                     |                            |     |                            |
|                                                                                           |                                     |                            |     |                            |
|                                                                                           |                                     |                            |     |                            |

## 3. Выбираем способ оплаты ОПЛАТИТЬ СБП

| 25 pay.alfabank.ru/payment/merchant | ts/ecom2/payment_ru.html?mdOrder=31a8 | 3ca0b-12f3-7364-bee9-477a | ☆ ± | Ø | До |
|-------------------------------------|---------------------------------------|---------------------------|-----|---|----|
|                                     | <u>А</u> льфа Банк                    | RU ~                      |     |   |    |
|                                     |                                       | © 11:23                   |     |   |    |
|                                     | <b>14 200</b> ,00 ₽                   | Детали заказа 🗸           |     |   |    |
|                                     | Оплатить карто                        | рй                        |     |   |    |
|                                     | Оплатить 💦                            | :6n                       |     |   |    |
|                                     | Нажимая «Оплатить», вы соглашаетесь   | с условиями сервиса       |     |   |    |
|                                     | UD Check                              | Stranded Council          |     |   |    |
|                                     |                                       |                           |     |   |    |

- 4. DADLE I DABRICA KOD ADIA ODITATIA Broodwall, X ■ Topaceoli X ■ Clitic Re: X ■ Mokinon: X ■ U6 (2017 X ■ Toprani: X ■ Ofywani. C ■ pay.alfabank.ru/payment/merchants/ecom2/payment\_ru.html?mdOrder=acf9f8f6-ca59-74ac-8140-12ce0... X ■ C Pay.alfabank.ru/payment/merchants/ecom2/payment\_ru.html?mdOrder=acf9f8f6-ca59-74ac-8140-12ce0... X ■ C Pay.alfabank.ru/payment/merchants/ecom2/payment\_ru.html?mdOrder=acf9f8f6-ca59-74ac-8140-12ce0... X ■ C Pay.alfabank.ru/payment/merchants/ecom2/payment\_ru.html?mdOrder=acf9f8f6-ca59-74ac-8140-12ce0... X ■ C Pay.alfabank.ru/payment/merchants/ecom2/payment\_ru.html?mdOrder=acf9f8f6-ca59-74ac-8140-12ce0... X ■ C Pay.alfabank.ru/payment/merchants/ecom2/payment\_ru.html?mdOrder=acf9f8f6-ca59-74ac-8140-12ce0... X ■ C Pay.alfabank.ru/payment/merchants/ecom2/payment\_ru.html?mdOrder=acf9f8f6-ca59-74ac-8140-12ce0... X ■ C Pay.alfabank.ru/payment/merchants/ecom2/payment\_ru.html?mdOrder=acf9f8f6-ca59-74ac-8140-12ce0... X ■ C Pay.alfabank.ru/payment/merchants/ecom2/payment\_ru.html?mdOrder=acf9f8f6-ca59-74ac-8140-12ce0... X ■ C Pay.alfabank.ru/payment/merchants/ecom2/payment\_ru.html?mdOrder=acf9f8f6-ca59-74ac-8140-12ce0... X ■ C Pay.alfabank.ru/payment/merchants/ecom2/payment\_ru.html?mdOrder=acf9f8f6-ca59-74ac-8140-12ce0... X ■ C Pay.alfabank.ru/payment/merchants/ecom2/payment\_ru.html?mdOrder=acf9f8f6-ca59-74ac-8140-12ce0... X ■ C Pay.alfabank.ru/payment/merchants/ecom2/payment\_ru.html?mdOrder=acf9f8f6-ca59-74ac-8140-12ce0... X ■ C Pay.alfabank.ru/payment/merchants/ecom2/payment\_ru.html?mdOrder=acf9f8f6-ca59-74ac-8140-12ce0... X ■ C Pay.alfabank.ru/payment/merchants/ecom2/payment\_ru.html?mdOrder=acf9f8f6-ca59-74ac-8140-12ce0... X ■ C Pay.alfabank.ru/payment/merchants/ecom2/payment\_ru.html?mdOrder=acf9f8f6-ca59-74ac-8140-12ce0... X ■ C Pay.alfabank.ru/payment/merchants/ecom2/payment\_ru.html?mdOrder=acf9f8f6-ca59-74ac-8140-12ce0... X ■ C Pay.alfabank.ru/payment/merchants/ecom2/payment\_ru.html?mdOrder=acf9f8f6-ca59-74ac-8140-12ce0... X ■ C Pay.alfabank.ru/payment/merchants//
- 5. Откройте приложение вашего банка.
- 6. На главном экране или в разделе «Платежи и переводы» нажмите на кнопку «По **QR**-коду».

- 7. Отсканируйте код
- 8. При необходимости введите нужную сумму.
- 9. Подтвердите оплату.